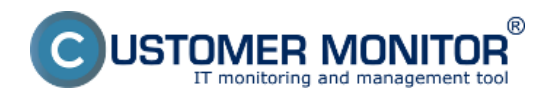

Vzhľadom na skutočnosť, že počítače sú v organizačnej štruktúre firmy rozdelené podľa určitého modelu, je želané aby boli aj udalosti organizované do zberov. Pre prehľadnosť pri zobrazení je možné udalosti alebo jednotlivé zbery filtrovať podľa parametrov pričom najdôležitejšie udalostí sú farebne odlíšené podľa príslušnej kategórie. Táto funkcionalita bola pridaná kvôli lepšej prehľadnosti a ľahšej orientácii.

Preddefinovaný počet zobrazených udalostí je 200 na stranu, a na konci strany sa nachádzajú ovládacie prvky na pohyb medzi jednotlivými stranami.

Ako bolo spomenuté, v základnom zobrazení sú uvedené iba niektoré stĺpce. Ak chcete zmeniť zobrazenie (pridať alebo odstrániť stĺpce) kliknite na tri bodky v krúžku (vedľa tlačidla *Search*). Otvorí sa dialóg v ktorom môžete vybrať z skrytých a zobrazených stĺpcov a pomocou tlačidiel <- a ->alebo metódou "potiahni a pusti" resp. dvojklikom.

Pri pridávaní stĺpcov je možné taktiež nastaviť ich šírku. Slúži na to stĺpec "*Column size*", na pravej strane dialógu. Šírku stĺpca je možné ponechať na automatické nastavenie (automaticky sa prispôsobí dĺžke textu v ňom) alebo nastaviť niektorú z ponúkaných hodnôt (líši sa podľa typu stĺpca). Toto nastavenie sa uloží pre váš profil a aj keď sa prihlásite z iného počítača, zobrazenie zostane tak ako ste si ho nastavili.

| isible columns | Hidden columns  | Column           | Column size                                                                                                    |
|----------------|-----------------|------------------|----------------------------------------------------------------------------------------------------|
| Гуре           | User Name       | Company Name     | 50 🔻                                                                                                    |
| Date Time      | Key Words       | CM-ID            | Auto 🔻                                                                                                    |
| Broup          | Computer Name   | Collector Task   | Auto 🔻                                                                                                    |
| sioup          | Computer Marine | Computer Name    | Auto 🔻                                                                                                    |
| Event ID       | Company Alias   | Туре             | Auto 🔻                                                                                                    |
| Confirmation   | > Company       | Date Time        | Auto 🔻                                                                                                    |
|                | Customer        | Group            | Auto 🔻                                                                                                    |
| .og Name       | Computer User   | Event ID         | Auto 🔻                                                                                                    |
| Source         | oompater ooer   | Confirmation     | 50TAutoTAutoTAutoTAutoTAutoTAutoTAutoTAutoT130T130T130TAutoTAutoTAutoTAutoTAutoTAutoTAutoTAutoTAutoTAutoTAutoT |
| Tack           |                 | Log Name         | 130 🔻                                                                                                    |
| dok            |                 | Source           | 130 🔻                                                                                                    |
| Description    |                 | User Name        | Auto 🔻                                                                                                    |
| Note           |                 | Task             | 130 🔻                                                                                                    |
|                |                 | Description      | Auto 🔻                                                                                                    |
|                |                 | Key Words        | Auto 🔻                                                                                                    |
|                |                 | Company Alias    | Auto 🔻                                                                                                    |
|                |                 | Company Customer | Auto 🔻                                                                                                    |
|                |                 | Computer User    | Auto 🔻                                                                                                    |
|                |                 | Note             | 65 🔻                                                                                                    |

Obrázek: Nastavenie zobrazenia stĺpcov

Zaškrtávacie políčko "Wrap texts", nachádzajúce sa pod tlačidlom Search, slúži na zalomenie

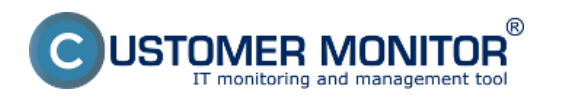

zobrazeného textu. Vo vypnutom stave je text skrátený na šírku stĺpca a plný text je dostupní v detaile udalosti, keď aktivujete *"Wrap text"* tak sa v stĺpci zobrazí plný text, s tým že sa bude automaticky zalamovať na šírku stĺpca (t.j. viacriadkový výpis). Zaškrtnutie poľa *"Wrap texts"* spôsobí automatické obnovenie zobrazenia udalostí.

| CD                                          | ESK                                                         |        | Adm  | nin zóna        | CM IT                  | monitoring | (           | DESK            |                                         | Slovensky                         | Úvodný prehľad Man                   | ual Sprävca: EA Sprave                                                                                                    | av.  |
|---------------------------------------------|-------------------------------------------------------------|--------|------|-----------------|------------------------|------------|-------------|-----------------|-----------------------------------------|-----------------------------------|--------------------------------------|----------------------------------------------------------------------------------------------------|------|
| 10                                          | Event server 6                                              | E      | lver | nts from        | m collecto             | r tasks    |             |                 |                                         |                                   |                                      |                                                                                                    |      |
| Colúbené                                    | JF Jednorázové načítanie                                    | c<br>c | ompa | any<br>tor Task |                        | Comp       | uter Last 3 | l days 🔻        | Jser<br>Virap texts                     | Search                            |                                      | ✓ Confirm                                                                                                    | ~    |
| Lipozomenia                                 | <ul> <li>Súhmné štatistky</li> <li>Správa zberov</li> </ul> |        | •    | Туре            | ▼Date Time             | Group      | Event ID    | Confirmation    | Log Name                                | Source                            | Task                                 | Description                                                                                                    | Note |
| Zobranenia<br>I<br>Manaženské<br>informácie | 🚆 Pohritzovacie pravidlá 📳 Biokovanie zberov                |        |      | Entr            | 23.04 2015<br>20:15:11 | Error      | 1001        | O I P I CP I SI | Microsoft-Windows-<br>Dhop-Client/Admin | Microsoft-Windows-<br>Dhop-Client | Address Configuration<br>State Event | Your computer was not<br>assigned as address from<br>the network (by the DHCP<br>Science) for the Methods.<br>Science) for the Methods<br>on BCARCESECO48. The<br>following error occurred<br>bottowing error occurred<br>bottowing error occurred<br>bottowing error occurred<br>address on the own from the<br>network address (DHCP)<br>server. |      |
| Exert server                                |                                                             | >      |      | Entr            | 23.04 2015<br>20:15:10 | Ener       | 1001        | 0   P   CP   SI | Microsoft-Windows-<br>Dhop-Clent/Admin  | Microsoft-Windows-<br>Dhop-Client | Address Configuration<br>State Event | Your computer was not<br>assigned as address from<br>the network (by the DHCP)<br>Berver (for the Network<br>Card with network address<br>to 60PT9C501853; The<br>following error occurred<br>to 79, Year computer with<br>continues to its own from the<br>network address (DHCP)<br>server.                                                      |      |

Obrázek: Funkcia tlačidla Wrap texts

Zobrazené údaje je možné zoradiť zostupne/vzostupne kliknutím na názov stĺpca. Následne sa pri názve stĺpca zobrazí ikona trojuholníka indikujúca spôsob zoradenia (▲ alebo ▼).

V názve stĺpca môžete vidieť ikonu lievika (filtra). V prípade aktívneho filtra je ikona vyplnená čiernou farbou a v prípade neaktívneho (prázdneho) filtra je zobrazený iba obrys.

| CD                       | ESK                                                       | Admin zóna OM IT monitoring           | ODESK                                              |                                                                                                    | Sinversite. Eventric prohiad : Hermal : Sprives: EA Spraves $\backsim$                                       |
|--------------------------|-----------------------------------------------------------|---------------------------------------|----------------------------------------------------|----------------------------------------------------------------------------------------------------|----------------------------------------------------------------------------------------------------|
| 7.0                      | Event server K                                            | Events from collector tasks           |                                                    |                                                                                                    |                                                                                                    |
|                          | 17 Anthenistevi načilanie<br>15 Udalesti ze sberov        | Company Comp<br>Calibrian Tank Period | East Last Last Last Last Last Last Last L          | Cualch 🖂 Zapnuté<br>Nitrovanie                                                                      | Piter v Contine v                                                                                            |
|                          | <ul> <li>Submed Indulty</li> <li>Sprive chores</li> </ul> | c Company CMHD Collector Ta           | nk Type a Daria Tenne Grando Grand M<br>T 💎 T T    | Confirmation Log Name Source Task                                                                   | Description<br>T                                                                                             |
| - Coloramonia            | Patricipiado providiá                                     | C 🗉 1899.6.6. SV(SVC) ABS., SHO.      | Manufact 20 (1972)                                 | C   *   C*   S Microsoft-Wedow-Teams Microsoft-Wedow-Teams                                          | Legger-or, 304LVIII0, 10-40.2.0                                                                              |
| i                        | C. BORNER CONT                                            | C REPLACE DVDARE ARE under            | Printing Printing Printing                         | O[P[OP]B HERY_DOLL_BECKER. Registry                                                                 | Model windowski registy i try for '01/10P 10.23 00, '0.23 00' (0000000.0071.4 00.0730.70000P71.59            |
| Manaforda)<br>internacio |                                                           | E REPORT SYNDING Zakadurania          | Critical 2014/2015/075210 Crive 100                | 01010019 Menself-Vielow-Diagro Microsoft-Vielow-Biager                                              | Somer maintenance detected losses requiring your attention. A multication was send to the Action Center,     |
| :0                       |                                                           | E REPEAL DIVISION DIAL.               | CHICA 2004/2010/07/2010 8069 100                   | 01110713 Monah-Melow-Dage Muself-Melow-Dage                                                         | System manhesing detailed acces requiring your attention. A sufficiency see sent to the Action Defen:        |
| Event server             |                                                           | S BERLAN DIVERSE Zaladjunder          | Critical 20-04-2018-07-82-18 linear 400            | Q (P) (P) B. Mercell Vision-Dage Mercell Vision-Dage                                                | System maintenance detected income requiring your alteration. A multication cost conductive Section Context. |
|                          |                                                           | C                                     | Critical 20104/2015/00/42/15 Citrar 100            | 01210219 Mexant-Minter-Oligne Microsoft-Vinders-Blager                                              | Soutient maintenance detected issues requiring your attention. A multication was send to the Action Danker,  |
|                          |                                                           | C 6094-65 DIVECTOR ALIGNME            | CIRCA 20.04.2010-06.42.15 8042 100                 | C   *   C*   M Monault-Webow-Claps: Museult-Verder-Bages                                            | System mandemarks definited source requiring your attention. A mathematic role send to the Auton Center.     |
|                          |                                                           | C MPLas DVPCHO                        | Critical 20.01.2018/06.0018/ Blover 800            | $\Phi(P(D^{n} D))$ .<br>Mean Allebra Diagon - Mean Allebra Diagon - Mean result character $\rho$ in | By alter Medicine na spaniil Trouch cavesleria - 17628 en la Degradation - Mon Tax incidenta (UTC) - 12218   |
|                          |                                                           | E BPLAN SYVECOM ALANAS                | ORM 20042053030210 ENV 100                         | 01010019 Monanth Vindow-Olagro Microsoft Vindow-Blager Monto scale children pris                    | Soutien Vindows on specifi Trivania zavadania : 175458 ms IstOogradation : Mate Tra-Roberts (UTO) : 19145    |
|                          |                                                           | C                                     | Information 20 04/2010 10:30:20 Provide Addie 4000 | O [ P ( DP ( N Decurly Microsoft Westwordscore) Decurly 20th Charge                                 | Motions a starting up. The event is toget when L2X22 2722 starts and the auditing eutry motion initiation.   |

Obrázek: Detail horného filtra

Pre filtrovanie podľa hodnôt v danom stĺpci, kliknite na lievik a na výber máte jednu z možností:

- jednoduchá filtrácia
  - zaškrtnutím políčok pri položkách ktoré si želáte zobraziť a následné uloženie
  - vpísaním hodnoty alebo rozsahu hodnôt ktoré sa majú v stĺpci nachádzať
- komplexný filter do textových polí zobrazeného dialógu môžete vpísať hodnoty ktoré sa v stĺpcoch majú resp. nemajú nachádzať.

V prípade komplexného filtru (aplikovateľného na detail udalosti) sú na výber možnosti:

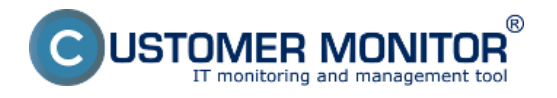

## Zobrazenie a filtrácia zberov

Publikováno z Customer Monitor (https://www.customermonitor.cz)

- "Must contain ANY of theese words" filtru budú vyhovovať všetky popisy, ktoré obsahujú ktorékoľvek zo zadaných slov
- "Must contain ALL of theese words" filtru budú vyhovovať všetky popisy, ktoré obsahujú všetky zadané slová
- "Must match this Regular Expression" filtru budú vyhovovať všetky popisy, ktoré súhlasia so zadaným regulárnym výrazom (viď Príloha A)
- "Can't contain ANY of theese words" filtru budú vyhovovať všetky popisy, ktoré neobsahujú ktorékoľvek zo zadaných slov
- "Can´t contain ALL of theese words" filtru budú vyhovovať všetky popisy, ktoré neobsahujú všetky zo zadaných slov
- "Can´t match this Regular Expression" filtru budú vyhovovať všetky popisy, ktoré nesúhlasia so zadaným regulárnym výrazom (viď Príloha A)

V prípade ak máte záujem filtrovať na základe frázy, je potrebné túto frázu zadať v úvodzovkách (""). V opačnom prípade je považovaná medzera za oddeľovač slov.

Po ukončení zadávania filtrovaných hodnôt kliknite na uložiť ("Save") a údaje sa vám vyfiltrujú.

| <br>call values                                   | Must contain ANY of these words                                         |
|---------------------------------------------------|-------------------------------------------------------------------------|
| <br>Sall Values/                                  | DHCP                                                                    |
| AdminLogin - Login of user with admin credentials | Can't contain ALL these words                                           |
| Error - Error event                               | "Peer Name" Resolution                                                  |
| Excluded - Event excluded by any rule             | Note                                                                    |
| Install - Software installation event             | Enter words separated by space e.g. words "with space" "with "" quotes" |
| Login - Login event                               | Save                                                                    |
| Logoff - Logoff event                             |                                                                         |
| PowerAction - Power action event                  |                                                                         |
| Security - Security action                        |                                                                         |
| NotImportant - No rule applied to the event       |                                                                         |
| Save                                              |                                                                         |

Obrázek: Detail nastavenia jednoduchého (vľavo) a komplexného (vpravo) filtra

## Distribúcia filtra na počítače

Vytvorený filter je možné distribuovať na zariadenia pomocou tlačidla *"Filter -> Send to computers"* alebo v prípade jednorazového načítania *"Actions -> Send Filter to computers"*. Odoslaním filtra na počítač bude zabezpečené filtrovanie udalostí z vybraného zberu (zberov). Ak je na zber filter už aplikovaný, tak sa nový filter pripojí ako ďalšia vrstva (čo spôsobí ďalší krok obsahujúci filtráciu).

Po vybraní odoslania alebo zmazania filtra sa vám zobrazí potvrdzovacia obrazovka v ktorej je zobrazená aktuálna kompozícia filtra.

V potvrdzovacom dialógu vidíte taktiež jednoduchý filter, pomocou ktorého si môžete vybrať počítače, na ktoré bude odoslaný (alebo z ktorých bude zmazaný), pričom zaškrtávacie políčko *Online* zabezpečí zobrazenie počítačov ktoré sú aktuálne online a komunikujú so serverom. Z ponúkaných možností označte počítače na ktoré si želáte filter pridať. Zaškrtávacie políčko "*Allow add coll. task*" sprístupní možnosť vytvoriť na počítači nový zber s špecifikovaným filtrom.

|                                                                                                    | MER MOI                                                        | AITOR<br>agement tool                          | Zobrazenie<br>Publikováno z<br>(https://www.c                | a filtrácia zb<br>Customer Monit<br>customermonito                        | erov<br>tor<br>r.cz)                                                                                                    |                           |
|----------------------------------------------------------------------------------------------------|----------------------------------------------------------------|------------------------------------------------|--------------------------------------------------------------|---------------------------------------------------------------------------|----------------------------------------------------------------------------------------------------|---------------------------|
| Send filter to selec                                                                                                    | cted collector tas                                             | ks on computers                                |                                                              | Kompozicia                                                                | a)                                                                                                    | _                         |
| Type: Critic<br>Group: Adm<br>Event ID: In ra                                                                                         | al, Error, Warning<br>inLogin, Error, Install<br>nge: 10005000 | i, Login, LogOff, Powe                         | rAction, Security                                            | 1                                                                         | Rýchly<br>filter                                                                                                    |                           |
| Search for collector ta                                                                                                    | sks:                                                           |                                                |                                                              |                                                                           |                                                                                                    |                           |
|                                                                                                    |                                                                |                                                |                                                              |                                                                           | _                                                                                                    |                           |
| Collector Task                                                                                                    | Compu                                                          | ter                                            | User                                                         | Company                                                                   | Only online PC     Seat     Allow add coll. task                                                                                                    | rch                       |
| Collector Task                                                                                                    | Compu                                                          | ter                                            | User                                                         | Company<br>Quick filter:                                                  | Only online PC     Seat     Select filtered Unselect                                                                                                    | rch<br>fitere             |
| Collector Task                                                                                                    | Compu<br>: 4<br>CM-ID                                          | Computer name                                  | User Computer user                                           | Company<br>Quick filter:<br>Company                                       | Conly online PC Sear Select filtered Unselect Online                                                                                                    | rch<br>filtere            |
| Collector Task Found collector tasks Collector Task * New collector task *                                                            | Compu<br>: 4<br>CM-ID<br>TTEPC001                              | Computer name<br>PSWS214021                    | User<br>Computer user<br>Test_PC_1                           | Company<br>Quick filter:<br>Company<br>SEPS, a.s.                         | Control online PC Control online PC Control online Control online 24. Apr 2015 08-57-48                                                                       | rch<br>filtere            |
| Collector Task Found collector tasks: Collector Task * New collector task * Collect_important                                         | Compu<br>: 4<br>CM-ID<br>TTEPC001<br>TTEPC001                  | Computer name PSWS214021 PSWS214021            | User<br>Computer user<br>Test_PC_1<br>Test_PC_1              | Company Quick filter: Company SEPS, a.s. SEPS, a.s.                       | Conly online PC Sear<br>Allow add coll. task<br>Select filtered Unselect<br>Online<br>24. Apr 2015 08:57:48<br>24. Apr 2015 08:57:48                          | rch<br>filtere            |
| Collector Task Found collector tasks: Collector Task * New collector task * Collect_important Zber1                                   | Compu<br>:4<br>CM-ID<br>TTEPC001<br>TTEPC001<br>TTEPC001       | Computer name PSWS214021 PSWS214021 PSWS214021 | User<br>Computer user<br>Test_PC_1<br>Test_PC_1<br>Test_PC_1 | Company Quick filter: Company SEPS, a.s. SEPS, a.s. SEPS, a.s. SEPS, a.s. | Conly online PC Sear<br>Allow add coll. task<br>Select filtered Unselect<br>Online<br>24. Apr 2015 08:57:48<br>24. Apr 2015 08:57:48<br>24. Apr 2015 08:57:48 | rch<br>filtere<br>ए       |
| Collector Task Found collector tasks: Collector Task * New collector task * Collect_important Zber1 Settings for existing collections | Compu<br>: 4<br>CM-ID<br>TTEPC001<br>TTEPC001<br>TTEPC001      | Computer name PSWS214021 PSWS214021 PSWS214021 | User<br>Computer user<br>Test_PC_1<br>Test_PC_1<br>Test_PC_1 | Company Quick filter: Company SEPS, a.s. SEPS, a.s. SEPS, a.s.            | Conly online PC Allow add coll. task Select filtered Unselect Conline 24. Apr 2015 08:57:48 24. Apr 2015 08:57:48 24. Apr 2015 08:57:48 24. Apr 2015 08:57:48 | rch<br>filterer<br>모<br>모 |

New filter name: Filter\_important

Nastavenia nového

zberu

Filtered selected collector tasks: 4

New collector task name: Important\_events

Obrázek: Detail dialógu na odoslanie filtra

Následne v rolovacích zoznamoch vyberte či si želáte filter odoslať:

- Všetky počítače obsahujúce vybrané zbery
- Iba vyššie označené počítače

Ku konfigurácii filtra:

- Prepísať existujúci filter
- Pridať nový filter
- Nastaviť názov filtra (nového alebo prepísať názov existujúceho)

V prípade ak zvolíte možnosť vytvorenia nového zberu:

- Názov novej úlohy zberu
- Názov filtra pripojeného k zberu
- Typ zbieraných udalostí (všetky/iba dôležité)

Filter odporúčame pomenovať jedinečným názvom, kvôli prehľadnosti pri neskoršej práci s filtrami.

Kliknutím na tlačidlo *"Apply"* sa na vybrané počítače odošle súbor filtra, ktorý bude priradený k príslušnému zberu a ďalej vám budú chodiť už len udalosti vyhovujúce filtru.

Dialógové okno obsahuje taktiež položku *"Quick filter"* slúžiacu na rýchle filtrovanie medzi vyhľadanými počítačmi. Po zadaní ľubovoľnej frázy budú zobrazené počítače ktorých názov alebo meno zberu obsahuje danú frázu.

Load events type: Only important events

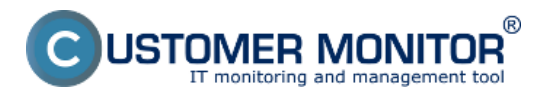

Date: 9.6.2015